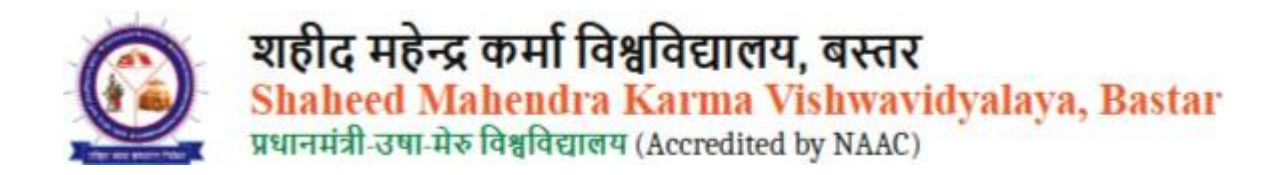

This guideline is for **re-admission at SMKV**, explaining how students can apply for re-admission.

- 1. First, click on the URL given below.
- 2. Then, go to the **menu bar** and click on the **Admissions section**.
- 3. In the dropdown, click on the **Online Exam** option.
- 4. After that, select your course.

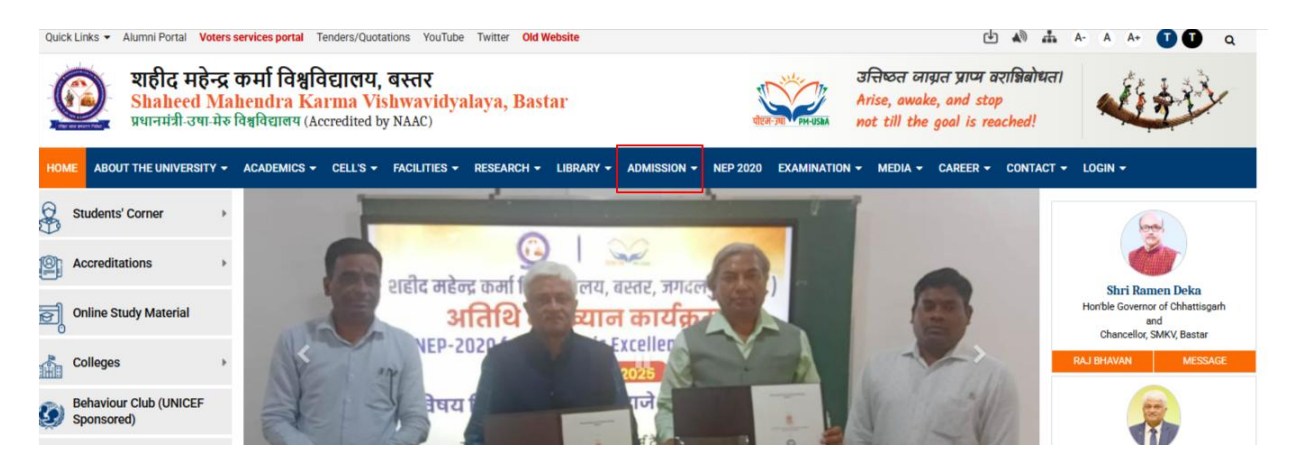

Now click on Re-Admission.

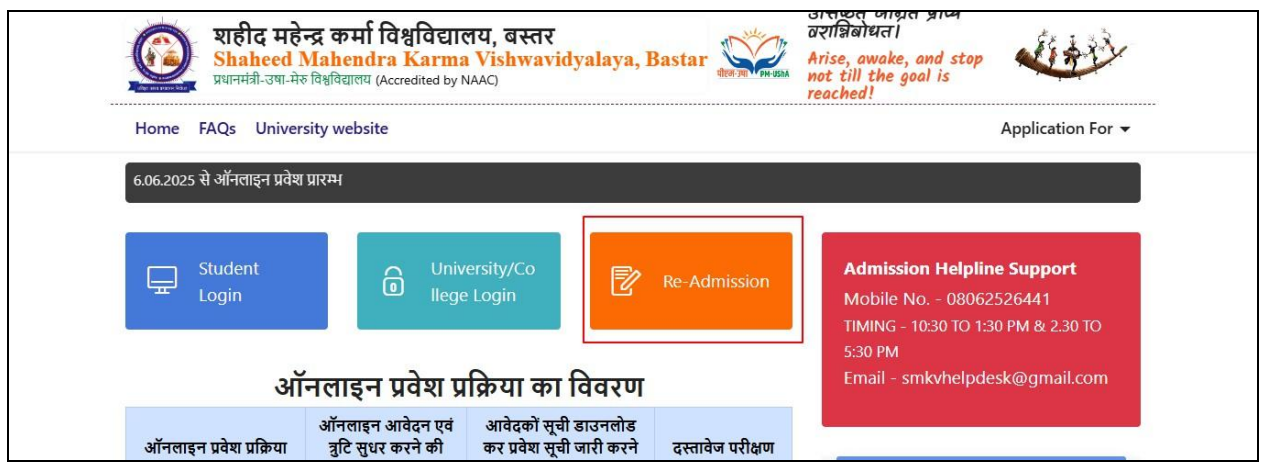

Click on Student Login.

| शहीद महेन्द्र कर्मा विश्वविद्यालय, बस्तर<br>Shaheed Mahendra Karma Vishwavidyalaya, Bast<br>प्रधानमंत्री उपा मेन विश्वविद्यालय (Accredited by NAAC) | ar                               |                                 | EXAMINATION SYSTEM |
|----------------------------------------------------------------------------------------------------|----------------------------------|---------------------------------|--------------------|
| Student Login<br>To Login click here                                                                                                    | Results Click Here to See Result | HelpDesk<br>Click Here to Login |                    |
| Technical HelpDesk Details                                                                                                    |                                  |                                 |                    |
|                                                                                                    |                                  |                                 |                    |

Enter your username and password, then click Login.

| Shaheed Mahendra Karma Vishwavidyalaya, Bar<br>nunnifi an ite faqfumm (Acordited by NAAC) | far                            |                                    | EXAMINATION STSTEM |
|-------------------------------------------------------------------------------------------|--------------------------------|------------------------------------|--------------------|
| Student Login<br>To Login click here                                                      | (                              | 1                                  |                    |
| Technical HelpDesk Details                                                                | Sign in                        | as Student                         |                    |
|                                                                                           |                                |                                    |                    |
|                                                                                           | Username                       |                                    |                    |
|                                                                                           | Password                       |                                    |                    |
|                                                                                           | Cancel                         | Sign In                            |                    |
|                                                                                           | Remember Me                    | Forgot Password?                   |                    |
|                                                                                           | New User Register Now!         |                                    |                    |
| Shaheed Man                                                                               | enara Karma Vishwavidyataya, E | astar Smart Examination System 👳 . | 2025 - 2026        |

## Now click on Re-Admission.

| nfol Studen   | ts who wants to change             | college/status(Regular t        | o Private) or (Private to    | Regular) will change fr       | om "College/Status Change" menu      | before filling any form |  |
|---------------|------------------------------------|---------------------------------|------------------------------|-------------------------------|--------------------------------------|-------------------------|--|
| ो छात्र कॉलेज | त / स्टेटस (रेगुलर से प्राइवेंट) र | पा (प्राइवेट से रेगुलर) में बदल | ताव करना चाहते हैं, वे "कॉले | ाज / स्टेटस चेंज" मेनू में जा | कर बदलाव करे कोई भी फॉर्म भरने से पह | इले                     |  |
|               |                                    |                                 |                              |                               |                                      |                         |  |
|               |                                    |                                 |                              |                               |                                      |                         |  |
|               | 2                                  |                                 |                              |                               |                                      |                         |  |
|               |                                    |                                 |                              |                               |                                      |                         |  |
|               | College/Status<br>Change           | Certificate Form                | RE-ADMISSION                 | Form Preview                  | Make Payment                         |                         |  |

Now you need to click on the Edit button.

| Dashboard / Enrollme | it Form |                 |                          | Welcom    | e Ismile Kashya |
|----------------------|---------|-----------------|--------------------------|-----------|-----------------|
| Enrollment Form      |         |                 |                          |           |                 |
|                      |         |                 |                          |           |                 |
| Prog                 | amme    | Semester / Year | Institute/Campus/College | Edit/View | Delete          |
|                      |         |                 |                          |           |                 |
|                      |         |                 |                          |           |                 |

Now your application status will be displayed, where you will need to enter details. In the first step, you have to fill in the applicant details.

| # Dashboard / Applicant Details |                         |                       |                       | Welcome  |
|---------------------------------|-------------------------|-----------------------|-----------------------|----------|
| Application status              | Programme               | Institute/Campus      | 5                     | Part-III |
| Applicant Details               | ×                       |                       |                       |          |
| Academic Details                | ¥ First Name : *        | Middle Name :         | Last Name :           |          |
| Document Details                |                         |                       |                       |          |
| Photo & Signature               | Father's Name/Husband's | Name : * Moth         | er's Name : *         |          |
| Preview                         | ×                       |                       |                       |          |
|                                 | Date of Birth(DD)## :   | Date of Birth(MM)## : | Date of Birth(YYYY) : |          |
|                                 |                         | ~                     | · ·                   |          |
|                                 | Mobile No : *           | E-Mail Id : *         | Gender : *            | Sere     |
|                                 |                         |                       |                       | ~        |

In the next step, you have to enter your academic details.

| Dashboard / Academic Details |         |                       |                            |                |              |                                   | Welcome            | Ismile Kashv   |
|------------------------------|---------|-----------------------|----------------------------|----------------|--------------|-----------------------------------|--------------------|----------------|
|                              |         |                       |                            |                |              |                                   |                    |                |
| Application status           | 12      |                       |                            |                |              |                                   |                    |                |
| Applicant Details            | ✓       |                       |                            |                |              |                                   |                    |                |
| Academic Details             | ×       |                       |                            |                |              |                                   |                    |                |
| Document Details             | ×       |                       |                            |                |              |                                   |                    |                |
| Photo & Signature            | ×       |                       |                            |                |              |                                   |                    |                |
| Preview                      | × Level | School / College Name | Board / University<br>Name | Passing Status | Passing Year | Select<br>Percentage/CGPA<br>Type | Marks<br>Obtained. | Total<br>Marks |
|                              |         |                       |                            |                |              |                                   |                    | î              |
|                              | 10th *  |                       | v                          |                | 2014 🗸       | Percentag 🗸                       | 340                | 500            |

In the next step, you have to enter your document details.

| Application status |                             |                                                |                     |                              |                                               |
|--------------------|-----------------------------|------------------------------------------------|---------------------|------------------------------|-----------------------------------------------|
| Applicant Details  |                             |                                                |                     |                              |                                               |
| Academic Details   |                             |                                                |                     |                              |                                               |
| Document Details   | Note: Uploaded image should | be less than 200KB ( Scar                      | n to be done in 100 | dpi only). Only <b>jpeg,</b> | <b>jpg, png, bmp, Pdf</b> formats are allowed |
| Photo & Signature  |                             |                                                |                     |                              |                                               |
| Preview            | Name of the Documents       | Uploaded link                                  | Upload              | Туре                         |                                               |
|                    | Secondary/Equivalent        | Click here to view<br>the document<br>Original | Browse              | Original 🗸                   | Upload                                        |
|                    | Higher Secondary/Equivalent | Click here to view                             |                     |                              |                                               |

In the next step, you have to upload your photo and signature.

| Application status | Broggamma Bashalar of Arts (P.A.                                                                  |                                                                                                    |
|--------------------|---------------------------------------------------------------------------------------------------|----------------------------------------------------------------------------------------------------|
| Applicant Details  | (10+2+3))                                                                                         | COLLEGE, JAGDALPUR -(201)                                                                                |
| Academic Details   | ✓                                                                                                 |                                                                                                    |
| Document Details   | <u>~</u>                                                                                          |                                                                                                    |
| Photo & Signature  | × Uploaded Photo                                                                                  | Uploaded Signature                                                                                       |
| Preview            |                                                                                                   | Ah                                                                                                    |
|                    | Choose File No file chosen                                                                        | Choose File No file chosen                                                                               |
|                    | (Passport size colour photo 4.5 cm x 3.5 cm)<br>Note: Uploaded Image to be less than 100KB ( Scan | to be done in 100dpi allowed. Note: Uploaded Image to be less than 100KB, and only jpeg, jpg formats are |

Now review your form, click on the checkbox below, and then press the Confirm & Submit button.

| Academic Name                                          | Year of<br>Passing                    | Roll No.                                           | College / School                                                | Board/ University                                                             | Obtained<br>Marks             | Total Marks            | Percentage |
|--------------------------------------------------------|---------------------------------------|----------------------------------------------------|-----------------------------------------------------------------|-------------------------------------------------------------------------------|-------------------------------|------------------------|------------|
| 10th                                                   | 2014                                  | 11111                                              | SS                                                              | board of secondry education madhya<br>pradesh bhopal                          | 340                           | 500                    | 68 %       |
| 12th                                                   | 2015                                  | 11111                                              | SS                                                              | BOARD OF HIGH SCHOOL AND<br>INTERMEDIATE EDUCATION UTTAR<br>PRADESH ALLAHABAD | 300                           | 500                    | 60 %       |
| Part-I                                                 | 2011                                  | 111                                                | SS                                                              | ALLAHABAD UNIVERSITY                                                          | 400                           | 600                    | 66 67 %    |
| Part-II                                                | 2011                                  | 111                                                | SS                                                              | Alliance University, Karnataka                                                | 400                           | 600                    | 66.67 %    |
| I ISMILE KASHYAP hereb<br>entries are found to be inco | y solemnly decla<br>prrect. my admiss | भूगोल<br>re as oath that the<br>sion may be cancel | entries made by me in the ab-<br>led and disciplinary action ma | ove columns are true to the best of my know<br>y be initiated against me.     | Optional Pape<br>ledge and be | r<br>lief and if at an | y time the |
|                                                        | I have                                | e uploaded scann                                   | ed document of the certifica                                    | te/document along with the application fo                                     | orm.                          |                        |            |
|                                                        |                                       |                                                    |                                                                 |                                                                               |                               |                        |            |

Now go back to the dashboard to make the payment, and click on Make Payment.

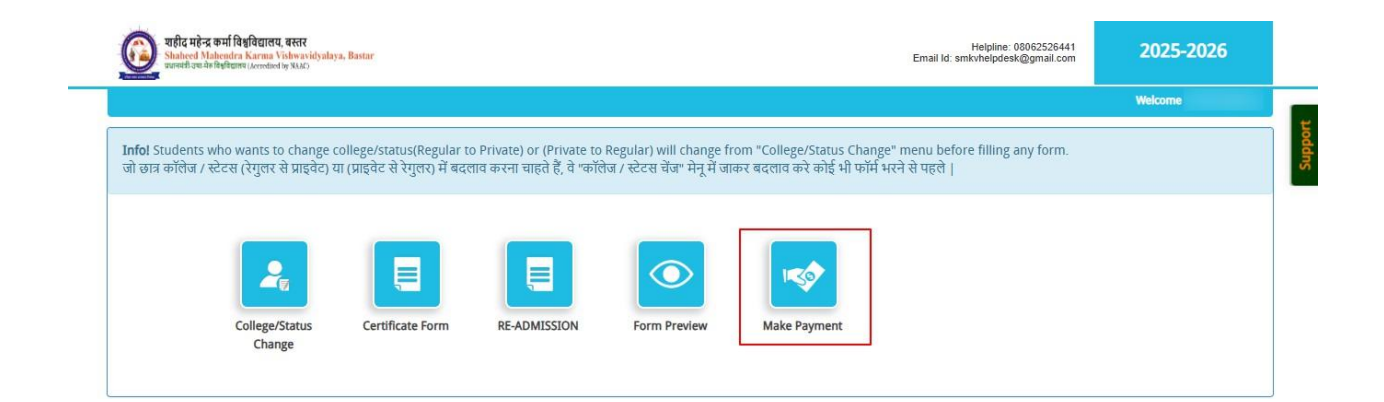

## Now select the payment type.

|                                                                                                    | or ruginena                                                                                                    |          |                                                |                                                                            |   |
|----------------------------------------------------------------------------------------------------|----------------------------------------------------------------------------------------------------|----------|------------------------------------------------|----------------------------------------------------------------------------|---|
|                                                                                                    |                                                                                                    |          |                                                |                                                                            |   |
|                                                                                                    |                                                                                                    |          |                                                |                                                                            |   |
|                                                                                                    |                                                                                                    |          |                                                |                                                                            |   |
| Exam Type                                                                                                    | Course                                                                                                    | Semester | Amount                                         | Payment Type                                                               |   |
|                                                                                                    |                                                                                                    |          |                                                | - Select Payment Mode-                                                     | ~ |
| Application Processing Fee Ra                                                                                                    | ates per Application.                                                                                                    |          |                                                |                                                                            |   |
| Application Processing Fee Ra                                                                                                    | etes per Application.                                                                                                    |          |                                                |                                                                            |   |
| Application Processing Fee Ri<br>click on Proce                                                                                                    | eed to Pay.                                                                                                    | semester | Autount                                        | Раутенстуре                                                                |   |
| Application Processing Fee Ra<br>click on Proce                                                                                                    | eed to Pay.                                                                                                    | semester | Attrount                                       | ll. To improver the car cone rate, d'i<br>Payment type<br>UPI              | ~ |
| Application Processing Fee Ra<br><b>Click on Proce</b><br>Examinype<br>In case your previous transactio                                                                                   | ates per Application.<br>Ped to Pay.<br>Course                                                                                                    | semester | Annount<br>Refresh & Update Pro                | Payment type<br>UPI<br>evious Payment                                      | v |
| Application Processing Fee R<br>Click on Proce<br>Countrype<br>In case your previous transactio<br>Application Processing Fee F                                                           | ates per Application.<br>Ped to Pay.<br>Course<br>In is not updated then click this button to process such previou<br>Rates per Application.                                                                                                    | semester | Avridonit<br>Avridonit<br>Refresh & Update Pre | L To Improver the eacher rate, dT<br>Payment type<br>UPI<br>evious Payment | v |
| Application Processing Fee Re<br>Click on Proce<br>Example<br>In case your previous transaction<br>Application Processing Fee F<br>Based on student payment performended to use Netbankir | ates per Application.<br>Ped to Pay.<br>Unise<br>n is not updated then click this button to process such previou<br>Rates per Application.<br>promance on the portal, UPI payments have a lower success rating, Credit Cards, or Debit Cards instead of UPI. | semester | Credit Cards, and Data Card                    | UPI<br>evious Payment<br>ds. To improve the success rate, it               | v |

| rees             | Rates for                                 |
|------------------|-------------------------------------------|
|                  | Application Fees                          |
|                  | Transaction Charges : 0 Fixed of the fees |
|                  | Total:                                    |
| > Proceed To Pay |                                           |

Your re-admission is now complete. If you want to change your college, go back to the dashboard and click on Change College.